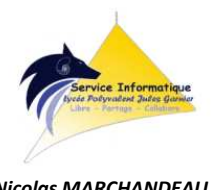

Nicolas MARCHANDEAU RNE LPoJG rne.9830305p@ac-noumea.nc

# **FICHE PROCEDURE**

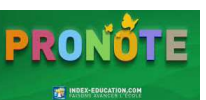

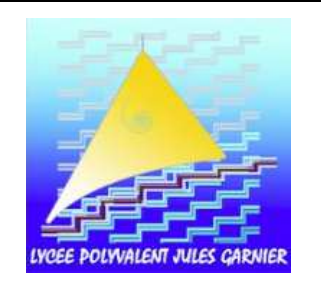

# Accès Pronote – Elèves/Parents

## Avec UN ORDINATEUR :

#### Par Pronote.net

- Lancer le navigateur internet
- Se rendre sur la page d'identification à Pronote : 3 possibilités
  - o En tapant l'adresse : https://9830003l.index-education.net/pronote/?login=true
  - En cliquant sur le lien Pronote sur le site internet du lycée Jules Garnier, il se situe sur la droite en descendant la page.
    - Pour accéder au site internet du Lycée Jules Garnier :
      - En tapant l'adresse : https://webgarnier.ac-noumea.nc,
    - **OU** En recherchant la page du site du Lycée Jules Garnier dans un moteur de recherche
- UNIQUEMENT
- En cliquant sur la brique Pronote en depuis l'ENT, dans le dossier Vie Scolaire du Bureau.
- Pour accéder à l'ENT du lycée Jules Garnier :
  - En tapant l'adresse : https://garnier.ac-noumea.nc, puis se connecter avec son accès réseau,
  - **OU** En cliquant sur le lien ENT **ENT** Mundique de Travel sur le site internet du lycée Jules Garnier, il se situe sur la droite en descendant la page
    - Pour accéder au site internet du lycée Jules Garnier (voir précédemment)
- Sélectionner son espace : «élèves» pour les élèves 🦉 🕻 🕬 👘 , «parents» pour les parents

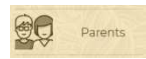

- Se connecter avec son identifiant et son mot de passe
  - L'identifiant est à saisir avec les lettres en minuscule
  - Le mot de passe doit être saisi en respectant les minuscules et majuscules
  - Le mot de passe est à personnaliser (et donc ne pas l'oublier) à la première connexion

## Avec UNE TABLETTE ou UN TELEPHONE :

#### Par Pronote.net

• Même méthode que précédemment !

## Par L'application Pronote (Android ou Iphone)

- o Télécharger l'application *Pronote* sur son « store » (PlayStore ou AppStore, selon l'appareil utilisé)
- Lancer l'application puis Cliquer sur le petit « + » en bas à droite

## 1ère méthode de configuration : par l'adresse web pronote

- o Cliquer sur "voir les autres modes de configuration"
- o Cliquer sur "Saisir l'adresse" et saisir l'adresse: https://9830003l.index-education.net/pronote
- o Cliquer sur la loupe
- Si un message comme « Le site de l'établissement n'est pas disponible » : cliquer sur ok et relancer en cliquant sur la loupe
- Cliquer sur "espace élèves"
- o page d'accueil de l'ENT s'ouvre, saisir son identifiant et mot de passe réseau !

ΟU

## • 2ème méthode de configuration : avec le QR Code

- En parallèle, sur un PC :
  - se connecter à Pronote.net pour obtenir sont QR Code (voir précédemment)
  - sur la page d'accueil, en haut, au centre, cliquer sur le symbole QR Code en situé au bout de la ligne où il y a son nom et prénom (en dessous du nom du lycée)
  - une fenêtre s'ouvre pour créer un code de sécurité à 4 chiffres
  - saisir un code à 4 chiffres, s'en souvenir et valider, le QR Code est généré et s'affiche
- Dans l'application du téléphone, cliquer sur le QR Code pour le flash
- o Flasher le QR Code
- $\circ$  Saisir son code de sécurité à 4 chiffres pour valider le QR Code
- o Poursuivre l'installation en validant les consignes